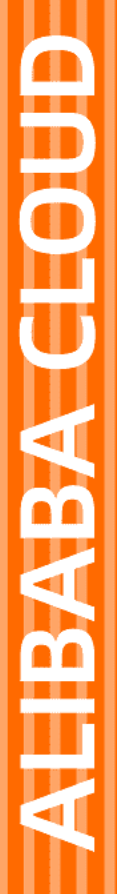

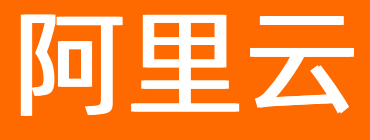

# 云安全中心(态势感知) 控制台总览

文档版本: 20210202

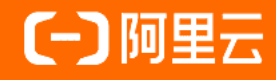

### 法律声明

阿里云提醒您在阅读或使用本文档之前仔细阅读、充分理解本法律声明各条款的内容。 如果您阅读或使用本文档,您的阅读或使用行为将被视为对本声明全部内容的认可。

- 您应当通过阿里云网站或阿里云提供的其他授权通道下载、获取本文档,且仅能用 于自身的合法合规的业务活动。本文档的内容视为阿里云的保密信息,您应当严格 遵守保密义务;未经阿里云事先书面同意,您不得向任何第三方披露本手册内容或 提供给任何第三方使用。
- 未经阿里云事先书面许可,任何单位、公司或个人不得擅自摘抄、翻译、复制本文 档内容的部分或全部,不得以任何方式或途径进行传播和宣传。
- 由于产品版本升级、调整或其他原因,本文档内容有可能变更。阿里云保留在没有 任何通知或者提示下对本文档的内容进行修改的权利,并在阿里云授权通道中不时 发布更新后的用户文档。您应当实时关注用户文档的版本变更并通过阿里云授权渠 道下载、获取最新版的用户文档。
- 4. 本文档仅作为用户使用阿里云产品及服务的参考性指引,阿里云以产品及服务的"现状"、"有缺陷"和"当前功能"的状态提供本文档。阿里云在现有技术的基础上尽最大努力提供相应的介绍及操作指引,但阿里云在此明确声明对本文档内容的准确性、完整性、适用性、可靠性等不作任何明示或暗示的保证。任何单位、公司或个人因为下载、使用或信赖本文档而发生任何差错或经济损失的,阿里云不承担任何法律责任。在任何情况下,阿里云均不对任何间接性、后果性、惩戒性、偶然性、特殊性或刑罚性的损害,包括用户使用或信赖本文档而遭受的利润损失,承担责任(即使阿里云已被告知该等损失的可能性)。
- 5. 阿里云网站上所有内容,包括但不限于著作、产品、图片、档案、资讯、资料、网站架构、网站画面的安排、网页设计,均由阿里云和/或其关联公司依法拥有其知识产权,包括但不限于商标权、专利权、著作权、商业秘密等。非经阿里云和/或其关联公司书面同意,任何人不得擅自使用、修改、复制、公开传播、改变、散布、发行或公开发表阿里云网站、产品程序或内容。此外,未经阿里云事先书面同意,任何人不得为了任何营销、广告、促销或其他目的使用、公布或复制阿里云的名称(包括但不限于单独为或以组合形式包含"阿里云"、"Aliyun"、"万网"等阿里云和/或其关联公司品牌,上述品牌的附属标志及图案或任何类似公司名称、商号、商标、产品或服务名称、域名、图案标示、标志、标识或通过特定描述使第三方能够识别阿里云和/或其关联公司)。
- 6. 如若发现本文档存在任何错误,请与阿里云取得直接联系。

## 通用约定

| 格式          | 说明                                        | 样例                                              |
|-------------|-------------------------------------------|-------------------------------------------------|
| ⚠ 危险        | 该类警示信息将导致系统重大变更甚至故<br>障,或者导致人身伤害等结果。      |                                                 |
| ▲ 警告        | 该类警示信息可能会导致系统重大变更甚<br>至故障,或者导致人身伤害等结果。    | 警告<br>重启操作将导致业务中断,恢复业务<br>时间约十分钟。               |
| 〔) 注意       | 用于警示信息、补充说明等,是用户必须<br>了解的内容。              | 大意<br>权重设置为0,该服务器不会再接受新<br>请求。                  |
| ? 说明        | 用于补充说明、最佳实践、窍门等 <i>,</i> 不是<br>用户必须了解的内容。 | ⑦ 说明<br>您也可以通过按Ctrl+A选中全部文件。                    |
| >           | 多级菜单递进。                                   | 单击设置> 网络> 设置网络类型。                               |
| 粗体          | 表示按键、菜单、页面名称等UI元素。                        | 在 <b>结果确认</b> 页面,单击 <b>确定</b> 。                 |
| Courier字体   | 命令或代码。                                    | 执行    cd /d C:/window    命令,进入<br>Windows系统文件夹。 |
| 斜体          | 表示参数、变量。                                  | bae log listinstanceid                          |
| [] 或者 [alb] | 表示可选项,至多选择一个。                             | ipconfig [-all -t]                              |
| {} 或者 {a b} | 表示必选项,至多选择一个。                             | switch {act ive st and}                         |

## 目录

| 1.总览     | 05 |
|----------|----|
| 2.安全评分   | 09 |
| 3.容器网络拓扑 | 12 |
| 4.常见问题   | 15 |

## 1.总览

云安全中心总览页面作为阿里云云平台的安全运营中心,实时展示了您所有资产的威胁概览信息和安全评分 信息、以及您开通的所有云安全服务,并提供升级、续费、扩充资产规模、调整接收通知规则等设置功能, 帮助您对资产进行统一的安全管控。

您可在云安全中心控制台总览页面查看您资产的安全概览信息,进行相关操作。

| 云安全中心 / 总宽<br>总宽 天机镜                |                                                                              |                                                     | 最新功能发布介绍 快速了解云安全              | 中心 機能版 (摂収2568歳) 已保护認知資产 3 天, 2022年1月9日到時 (注動 342 天) 立即升級 疾動 🗸                                                                                       |
|-------------------------------------|------------------------------------------------------------------------------|-----------------------------------------------------|-------------------------------|----------------------------------------------------------------------------------------------------|
| 欢迎使用安全防御功能引导,请点击 开启安全防御体系           | >                                                                            |                                                     |                               |                                                                                                    |
| 安全评分 🔘                              | 第7<br>发現 15 余安全风险<br>1997年已年夏夏江王章入兵印陈驾<br>感知的威胁下、诸学师快让进。<br>21<br>立即始着<br>21 | 本状态<br>=●数 未初炉服务様<br>50 34<br>四処服务株団 存在风险网站 (<br>86 | 关机服务器<br>22<br>弾在风始云产岛 ♡<br>1 | 安全检测及防防部地力<br>安全扫描印章 ④ 木 ⑧ ④ ◎ ◎ Q 〇 大<br>日市容量<br>近15天雨断防御数 148<br>近15天雨防防数数 35<br>雨毒车更新时间 2021年1月12日 10.37.07<br>風熱風雨扫描時间 2021年1月12日 09.43.54 — 戦扫描 |
| <sup>荷处遗告警</sup><br>29622 20057 165 | 待修复潇洞<br>368 40 328                                                          |                                                     | 基线问题<br>37 13 24              | <sup>政由決戰</sup><br>34606                                                                                                    |
|                                     |                                                                              |                                                     |                               |                                                                                                    |
| 云平台配置风险                             |                                                                              | 宣看全部                                                | 安全运营(最近15天)                   | 70454 已处理告答 535 已处理漏洞 6 已处理基线                                                                                                    |
| 高风险 云平台·主账号双因素认证                    |                                                                              | 去修复                                                 | 80,000                        |                                                                                                    |
| 高风险 云盾·主机安全防护状态                     |                                                                              | 去修复                                                 | 60,000                        |                                                                                                    |
| 高风绘 容器镜像服务-仓库权限设置                   |                                                                              | 去修复                                                 | 40,000                        |                                                                                                    |
| 中风险 操作审计-日志配置                       |                                                                              | 去修复                                                 | 30,000                        |                                                                                                    |
| 中风险 RDS-数据库安全策略                     |                                                                              | 去慘复                                                 | 10,000                        |                                                                                                    |
| 中风脸 RAM-子账号多因素认证                    |                                                                              | 去修复                                                 | 2020年12月29日                   | 2021年1月1日 2021年1月4日 2021年1月7日 2021年1月10日                                                                                                    |

总览页面展示以下模块:

立即升级、续费:云安全中心的版本信息,提供升级防病毒版、高级版、企业版或旗舰版、扩充资产规模、续费操作。详细内容,请参见升级、、或、扩充资产规模、续费。

最新功能发布介绍供達了解云安全中心 旗舰版 (授权2568核) 已保护您的资产 3 天, 2022年1月9日到期(还剩362天) 立即升级 検索 🗸

试用报告:基础版用户免费试用旗舰版7天后,试用结束。系统将自动生成试用报告。您可以单击点击查看,查看试用报告。试用报告展示了试用期间已检测、自动修复和需要处理的系统安全问题。您可以基于报告针对性地进行安全加固,防止黑客入侵破坏业务运行。

试用报告如下图所示,您可以单击**安全分析、漏洞、云平台配置检查**等页签,查看相应功能的安全防护 报告。

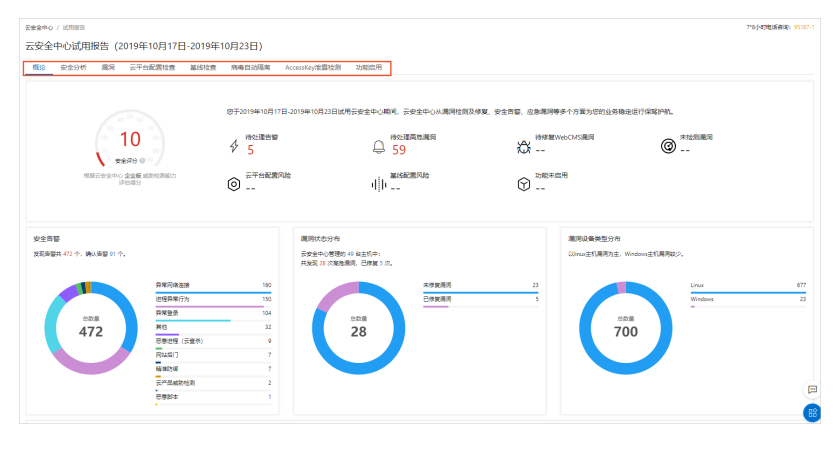

 安全评分:展示您资产的安全分值以及发现资产安全风险数量。安全分值的详细介绍,请参见安全分值 表。如何提高资产的安全分值,请参见提高安全评分最佳实践。

| 安全评分 🕜                                                                                                    |                                                           |
|----------------------------------------------------------------------------------------------------|-----------------------------------------------------------|
| 10 <sup>50</sup> 60<br>70<br>20<br>10<br>80<br>50<br>80<br>80<br>80<br>80<br>80<br>80<br>80<br>80<br>80<br>80<br>80<br>80<br>80 | 发现 16 条安全风险<br>您的资产已经暴露在黑客入侵和病毒<br>感染的威胁下,请您尽快处理。<br>立即处理 |
| 根据云安全中心 旗舰版 威胁检测能力评估得分                                                                                                    |                                                           |

单击**立即处理**展开**安全风险处理**面板,您可根据该面板的提示,参考对应的帮助文档或直接对风险进行 处理。

安全风险处理包含所有需要您尽快处理的安全风险和威胁,包含以下类别:

- 关键功能配置
- 待处理告警
- o 待修复漏洞
- 基线问题
- AK泄露问题
- 云平台配置风险 (云产品安全风险项)
- 攻击事件等其他风险或威胁
- 资产状态:查看您已安装和未安装Agent插件的资产数量(即已在云安全中心防护范围内的资产和还未受 云安全中心防护的资产数量),以及资产的风险状态统计数据。

| 资产状态                   |                      |             |
|------------------------|----------------------|-------------|
| <sub>资产总数</sub><br>350 | 未防护服务器<br>34 安装Agent | 关机服务器<br>22 |
| 存在风险服务器 🔤<br>286       | 存在风险网站 🕮<br>——       | 存在风险云产品 89  |

单击**未防护服务器**下的**安装Agent**,跳转到**安装/卸载插件**页面,您可以将未受保护的资产接入云安全中心的安全防护内。有关Agent安装的详细操作,请参见<del>安</del>装Agent。

 安全检测及防御能力:提供安全扫描引擎、日志容量、病毒库更新时间、系统漏洞扫描时间、精准防御 数量和网页防篡改数量等相关信息,帮助您实时掌握安全防御情况,了解资产安全状态。

| 安全检测及防御能   | 。<br>力                     |
|------------|----------------------------|
| 安全扫描引擎 💧   | * 🐼 🕗 😂 🝳 🕆 🜟              |
| 日志容量       | 335.4G / 共10G <b>()</b> 扩容 |
| 近15天精准防御数  | 148                        |
| 近15天网页防篡改数 | 35                         |
| 病毒库更新时间    | 2021年1月12日 11:11:27        |
| 系统漏洞扫描时间   | 2021年1月12日 11:05:41 —键扫描   |
|            |                            |

单击一键扫描,可实时检测资产是否存在漏洞风险、基线问题或云平台配置问题。

不同版本支持的安全检测及防御能力有较大差异。各版本支持的安全检测及防御能力详情,请参见功能特性。

• 威胁统计:查看威胁统计数据。

| <sup>得处理告答</sup> | 符修复尾网<br>822 1 1 1 5 1 5 5 1 5 1 5 1 5 1 5 1 5 1 5                                                                                                    | 基地问题<br>34 12 12                                                                                                    | <sup>攻曲次戦</sup><br>31741                                                   |
|------------------|----------------------------------------------------------------------------------------------------|----------------------------------------------------------------------------------------------------|----------------------------------------------------------------------------|
| 威胁类型             | 说明                                                                                                    |                                                                                                    |                                                                            |
| 待处理告警            | 展示您资产中的告警总数量和<br>云安全中心对安全告警风险等<br>• <b>紧急</b> :即高危风险,表示<br>议您立即查看告警事件的<br>• <b>可疑</b> :即中危风险,表示<br>列等),建议您查看该告<br>• <b>提醒</b> :即低危风险,表示<br>等),建议您及时查看该<br>单击待处理告警总数值跳转到<br>请参见安全告警处理。 | 如不同风险等级的告警的数量。<br>等级的分类如下:<br>您的服务器中检测到了入侵事<br>详情并及时进行处理。<br>服务器中检测到了可疑的异常;<br>警事件、判断是否存在风险并;<br>服务器中检测到了低危的异常;<br>告警事件的详情。 | 件(例如反弹Shell等),建<br>事件(例如可疑CMD命令序<br>进行相应处理。<br>事件(例如可疑端口监听<br>处理告警事件。更多信息, |
| 待修复漏洞            | 展示您资产中还未修复的漏洞总数和不同漏洞风险等级对应的数量。<br>单击待修复漏洞的总数量跳转到 <b>漏洞修复</b> 页面,查看并处理漏洞。更多信息,请参<br>见 <mark>漏洞修复</mark> 。                                                                              |                                                                                                    |                                                                            |
| 基线问题             | 展示您资产中存在的基线风险<br>单击基线问题总数值跳转到基<br>信息,请参见 <mark>基线检查</mark> 。                                                                                                    | 佥总数量和不同危险等级的基约<br>基 <b>线检查</b> 页面,查看并处理基约                                                                                   | 战风险对应的数量。<br>线检查出的风险问题。更多                                                  |
| 攻击次数             | 展示您资产受到攻击的总次数<br>单击攻击总次数跳转到 <b>攻击</b><br>析。                                                                                                    | 牧。<br><b>分析</b> 页面,查看攻击分析详情,                                                                                                | ,更多信息,请参见 <mark>攻击分</mark>                                                 |

• 云平台配置风险: 检测到的云产品基线配置存在的风险。

| 云平台配置风险                  | 查看全部 |
|--------------------------|------|
| <b>高风给</b> 云平台-主账号双因素认证  | 去修复  |
| 高风险 SLB-高危端口暴露           | 去修复  |
| 高风险 云盾·主机安全防护状态          | 去修复  |
| 高风险 OSS-Bucket 现限设置      | 去修复  |
| <b>海风除</b> MongoD8-白名单配置 | 去修复  |
| 高风片 Redis-白名单配置          | 去修复  |

单击**查看全部**跳转到**云平台配置检查**页面,查看并处理云平台配置检查结果。具体操作,请参见<mark>查看和处</mark> 理云平台配置检查结果。

• 安全运营: 展示15天内已处理的告警、漏洞、基线配置数量柱状图和趋势图。

| 2019-11-08                                  |            |            |         |
|---------------------------------------------|------------|------------|---------|
| 180 截止目前总量: 3                               |            |            |         |
| ● CXUE言言: 2<br>150 ● E处理漏洞: 0<br>● E处理漏科: 0 |            |            |         |
|                                             |            |            |         |
| 90                                          |            |            |         |
| 30                                          |            |            |         |
|                                             | 2010 11 16 | 2010 11 19 | 2010 11 |

#### 升级防病毒版、高级版、企业版或旗舰版、扩充资产规模、续费

云安全中心支持基础版、防病毒版、高级版、企业版和旗舰版,您可在**总览**页面右上角查看云安全中心的版 本信息。有关各版本支持的功能的详细内容,请参见<mark>功能特性</mark>。

- 基础版:页面右上角显示云安全中心的版本信息和升级按钮。升级到基础杀毒版、高级版或企业版后可使用基线检查、资产指纹、恶意进程(云查杀)、日志分析等高级功能。
- 防病毒版、高级版、企业版、旗舰版:页面右上角显示云安全中心的到期日期和资产规模(服务器台数 或计算核数),并提供立即升级、手动续费和按月自动续费操作按钮。

| 最新功能发布介绍快速了解云安全中心企业版(接权242台)已保护您的资产0天。2021年12月18日到期(还剩365天) 立即开级 | 续费へ      |
|------------------------------------------------------------------|----------|
|                                                                  | 手动续费     |
|                                                                  | ✓ 按月自动续费 |
|                                                                  |          |

? 说明

- 升级和续费的具体操作,请参见<mark>升级与降配</mark>和到期续费。
- 如果当前服务器数量超过购买服务时配置的服务器数量,或当前服务器的总核数超过计算核数
   时,页面右上角会出现**扩充资产规模**操作按钮,提示您尽快扩充资产规模。

#### 更多信息

如果您需要安全专家帮助提升系统安全性,可使用安全加固服务。在您授权后,专业安全工程师会为您修复 安全基线和漏洞、排查系统潜在安全威胁、提升资产安全性。

更多信息,请参见<mark>安全加固</mark>。

## 2.安全评分

云安全中心为您实时检测您资产的安全状态,并提供的安全分值以及发现资产安全风险数量。本文为您介绍 安全评分中,不同分值范围和扣分项的解释。

### 安全分值表

| 安全分值   | 分值说明                            | 字体颜色 |
|--------|---------------------------------|------|
| 95~100 | 恭喜,您的资产安全状态良好。                  | 绿色   |
| 85~94  | 您的资产存在安全隐患,建议您尽快加固安全防护体系。       | 黄色   |
| 70~84  | 您的资产存在较多安全隐患,建议您及时加固安全防护体<br>系。 | 黄色   |
| 69分以下  | 您的资产防御黑客入侵的能力很弱,建议您尽快加固安全防护体系。  | 红色   |

### 安全评分扣分项目表

? 说明

- 云安全中心判定的安全评分总分最高分不超过100分,最低分不低于10分。
- 当减去扣分后剩余分数高于60分、但存在未处理的告警事件时,总分只能为60分。
- 当减去扣分后剩余分数高于80分、但待修复漏洞或者待处理告警事件存在扣分项时,总分只能为 80分。
- 当减去扣分后剩余分数高于90分、但存在未处理的基线检查风险时,总分只能为90分。
- 以下表格中所有付费版本是指云安全中心防病毒版、高级版、企业版和旗舰版。

| 扣分分类   | 版本要求            | 扣分项             | 单项扣分值 | 处理建议                  |
|--------|-----------------|-----------------|-------|-----------------------|
|        | 所有付费版本          | 未开启网页防篡改功能      | 5     | 开通网页防篡改服务             |
|        | 基础版             | 未配置防暴力破解策略      | 2     | 设置IP拦截策略              |
| 关键功能配置 | 基础版             | 未授权一键安装Agent客户端 | 2     | 首次使用该功能时需要先完<br>成授权操作 |
|        | 高级版、企业<br>版、旗舰版 | 未授权云平台配置检查      | 2     | 首次使用该功能时需要先完<br>成授权操作 |
|        | 所有付费版本          | 未开通日志分析功能       | 2     | 开通日志分析                |
|        | 所有付费版本          | 未开通防病毒功能        | 2     | 主动防御                  |
|        | 所有付费版本          | 未创建防勒索策略        | 2     | 创建防护策略                |
|        | 所有付费版本          | 未开启周期病毒扫描策略     | 5     | 周期性扫描病毒               |
|        |                 |                 |       |                       |

| 扣分分类                                 | 版本要求            | 扣分项                         | 单项扣分值                                                              | 处理建议        |  |
|--------------------------------------|-----------------|-----------------------------|--------------------------------------------------------------------|-------------|--|
|                                      | 旗舰版             | 未开启容器K8s威胁检测                | 5                                                                  | 容器K8s威胁检测   |  |
|                                      | 所有付费版本          | 存在未处理的高危告警事件                | 20                                                                 | 处理告警事件      |  |
| 待处理告警                                | 所有付费版本          | 存在未处理的中危告警事件                | 20                                                                 | 处理告警事件      |  |
|                                      | 所有付费版本          | 存在未处理的低危告警事件                | 20                                                                 | 处理告警事件      |  |
|                                      | 高级版、企业<br>版、旗舰版 | 存在未修复的CMS漏洞                 | 2                                                                  | Web-CMS漏洞   |  |
| 扣分分类 待处理告警 待修复漏洞 基线问题 云平台配置风 应、平台配置风 | 高级版、企业<br>版、旗舰版 | 存在未修复的Windows系统<br>漏洞       |                                                                    | Windows系统漏洞 |  |
|                                      | 高级版、企业<br>版、旗舰版 | 存在未修复的Linux软件漏洞             | 2                                                                  | Linux软件漏洞   |  |
|                                      | 高级版、企业<br>版、旗舰版 | 存在未修复的应急漏洞                  | 5                                                                  | 应急漏洞        |  |
|                                      | 高级版、企业<br>版、旗舰版 | 存在未检测的应急漏洞(无<br>ECS用户该项不扣分) | 3                                                                  | 应急漏洞        |  |
| 基线问题                                 | 企业版、旗舰<br>版     | 存在基线检查风险                    | 1                                                                  | 处理风险检查项     |  |
|                                      | 高级版、企业<br>版、旗舰版 | 云盾-高防回源配置检查未通<br>过          | <ul> <li>高危风险:</li> <li>2分</li> <li>中低危风</li> <li>险: 1分</li> </ul> |             |  |
| 云平台配置风                               | 高级版、企业<br>版、旗舰版 | 主账号未开启双因素认证                 | <ul> <li>高危风险:<br/>2分</li> <li>中低危风<br/>险:1分</li> </ul>            | 处理云平台配置检查结果 |  |
| 险                                    | 高级版、企业<br>版、旗舰版 | RDS-数据库安全策略检查未通<br>过        | <ul> <li>高危风险:<br/>2分</li> <li>中低危风<br/>险:1分</li> </ul>            |             |  |
|                                      | 高级版、企业<br>版、旗舰版 | 云产品配置存在高危风险                 | 2                                                                  |             |  |
|                                      | 高级版、企业<br>版、旗舰版 | 云产品配置存在中低危风险                | 1                                                                  |             |  |
| AK泄露问题                               | 所有版本            | 存在AK泄漏风险                    | 30                                                                 | 查看和处理AK泄露事件 |  |

| 扣分分类 | 版本要求        | 扣分项    | 单项扣分值 | 处理建议       |
|------|-------------|--------|-------|------------|
| 其他   | 企业版、旗舰<br>版 | 存在攻击事件 | 5     | 提高安全评分最佳实践 |

### 相关文档

安全评分中处理事件优先级是怎样的?

、和、、的安全评分扣分项有什么不同?

修改漏洞关注等级与提高安全评分有什么关系?

修改基线关注等级与提高安全评分有什么关系?

提高安全评分最佳实践

## 3.容器网络拓扑

容器网络拓扑功能从集群、容器、镜像、应用等资产维度为您提供安全可视化的管控能力和云上容器资产的 网络拓扑。使用该功能您可以轻松掌控容器资产的安全状态,并了解容器资产间的网络连接情况,帮助您提 升管理容器资产安全的效率。本文介绍如何查看您资产中的容器网络拓扑。

#### 版本限制说明

仅旗舰版支持该功能,其他版本用户需要升级到旗舰版才可使用该功能。购买和升级云安全中心服务的具体操作,请参见购买云安全中心和升级与降配。各版本的功能详情,请参见功能特性。

#### 应用场景

- 满足等保合规要求,为您提供云上资产的网络拓扑图。
- 为运维人员提供自动化公网暴露端口的可视化能力。
- 为运维人员从集群、容器、镜像、应用等资产维度提供可视化安全管控能力。

#### 操作步骤

- 1. 登录云安全中心控制台。
- 2. 在左侧导航栏,单击总览。
- 3. 在总览页面,单击容器网络拓扑页签。
- 4. 查看您资产中的容器网络拓扑图。

| 总览 容器网络拓扑                                               | 云资产全要                                    | 快速了解云安全中心「产品更新记録                                   |
|---------------------------------------------------------|------------------------------------------|----------------------------------------------------|
| 集群总览                                                    |                                          | 電気絵 × 中风絵 × 低気絵 × 无风絵 × × 湖柏 / 単時 / 単時 / 単時 / 単一   |
| 安全评分 😮 \land                                            | <ul> <li>● 高辺協</li> <li>● 由辺協</li> </ul> | - ^                                                |
|                                                         | <ul> <li>低风险</li> <li>承入险</li> </ul>     | 藝本信息 安全博兄                                          |
| <sup>20</sup> 10 <sup>80</sup><br><sup>10</sup> 有风险 100 | 05# \$                                   | 名称<br>ID c2f27d0453be                              |
| 立即处理                                                    |                                          | 76ce4                                              |
| (4)                                                     | (X)<br>test01                            | 果時7月12年 Kubernets<br>地加速 - 48夜1 (杭州)               |
| 4                                                       |                                          | 台鐵时间 2020年11月24日163704<br>版本 1.169-aliyun.1        |
| 应用 (68)                                                 | (X) (X)<br>test03 私有K8s专利                | 集群状態 running<br>用 服务器 6                            |
| 容弱 (461)                                                |                                          | 容器网络把外 重要                                          |
| 11                                                      |                                          | 云安全中心为您提供实时的容器网络可视化能力,以<br>强急为节点。金型展现当前容器器斯下的运行时容器 |
| 节点 (26)                                                 |                                          | 的网络拓扑,翰彻您一根要清楚史的匈骚网络,为您<br>强何更优美的安全管控策略,提升每器环境的整体安 |
|                                                         |                                          | 近年60.                                              |
| 135                                                     | = + 7                                    |                                                    |
|                                                         | · · · · · · · · · · · · · · · · · · ·    |                                                    |

在容器网络拓扑页签,您可以执行以下操作:

○ 查看您资产整体状态的安全评分

在容器网络拓扑页签左侧,查看云安全中心根据您资产整体的安全状态计算出的安全评分。安全评 分越高说明您资产的安全隐患越少。安全评分更多信息,请参见安全评分。

○ 集群、应用、容器、节点、镜像数量和存在风险的资产数量

在容器网络拓扑页签左侧,查看您资产中的集群、应用、容器、节点、镜像数量和存在安全风险的 各类型资产数量(红色数字表示存在风险的资产数量),单击对应资产类型名称,可跳转至资产中 心页面查看该类型资产的详细信息。 ○ 查看集群的基本信息和安全情况

在容器网络拓扑页签,单击需要查看基本信息和安全情况的集群图标,右侧面板会为您展示该集群的基本信息和安全情况。展示的集群基本信息包括:名称、ID、集群类型、地域、创建时间、版本、集群状态和服务器数量。展示的安全情况包括以下内容:

- 集群中的服务器存在的安全风险:
  - 安全告警:集群中服务器存在的安全告警数量。
  - 漏洞风险:集群中服务器存在的漏洞数量。
  - 基线风险:集群中服务器存在的基线风险项数量。
- 集群中存在的容器安全风险:
  - 镜像漏洞(CVE):集群中存在的镜像系统漏洞数量。
  - **镜像应用漏洞**:集群中存在的镜像应用漏洞数量。
  - 镜像恶意文件:集群中存在的镜像恶意样本数量。
- 查看集群内的容器网络拓扑

单击需要查看网络拓扑的集群容器网络拓扑右侧的查看,查看该集群内的网络拓扑图。

| hht                                                                                                    | ^                   |  |  |  |
|----------------------------------------------------------------------------------------------------|---------------------|--|--|--|
| 基本信息                                                                                                    | 安全情况                |  |  |  |
| 名称                                                                                                    | hht                 |  |  |  |
| ID                                                                                                    | c2f27d0453ba        |  |  |  |
|                                                                                                    | 76ce4               |  |  |  |
| 集群类型                                                                                                    | Kubernetes          |  |  |  |
| 地域                                                                                                    | 华东1 (杭州)            |  |  |  |
| 创建时间                                                                                                    | 2020年11月24日16:37:04 |  |  |  |
| 版本                                                                                                    | 1.16.9-aliyun.1     |  |  |  |
| 集群状态                                                                                                    | running             |  |  |  |
| 服务器                                                                                                    | б                   |  |  |  |
| 容器网络拓扑                                                                                                    | 重看                  |  |  |  |
| 云安全中心为您提供实时的容器网络可视化能力,以<br>镜像为节点,全面展现当前容器集群下的运行时容器<br>的网络拓扑,帮助您一眼看清复杂的容器网络,为您<br>提供更优美的安全管控策略,提升容器环境的整体安<br>全等级。 |                     |  |  |  |

网络拓扑图以镜像为节点,展示了该集群下所有容器之间的通信链路。单击容器网络拓扑图中的镜像 图标,可以查看该镜像的基本信息和安全状态(包括检测出的告警、漏洞、恶意文件的数量)。

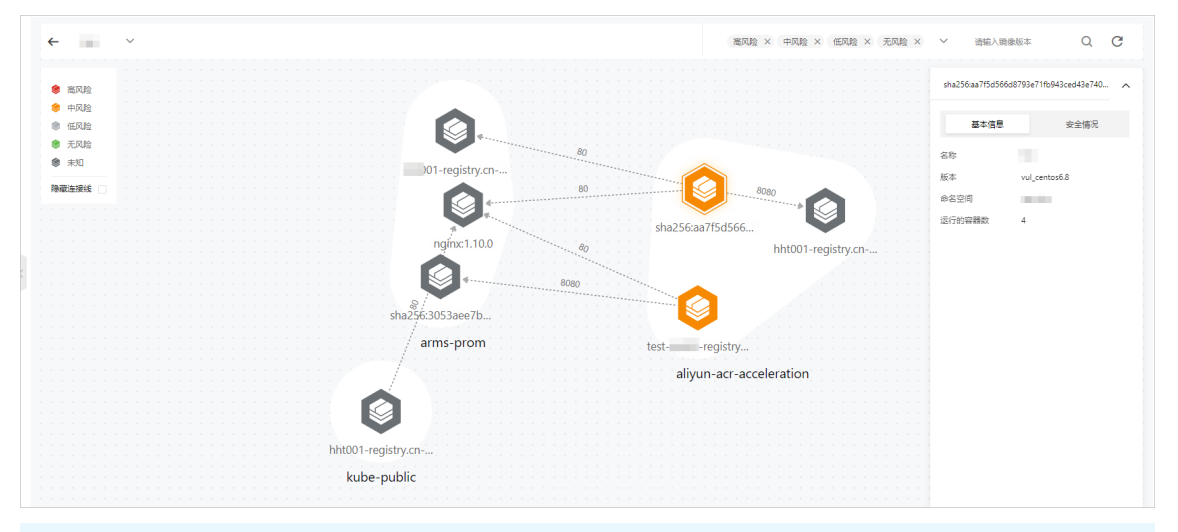

⑦ 说明 灰色图标表示该镜像还未启用云安全中心镜像扫描功能,您可以在镜像安全扫描页面接入该镜像后启用镜像安全扫描功能,以便及时获取该镜像的安全风险信息。目前仅支持接入 仓库类型为Harbor和Quay的私有镜像。具体操作,请参见接入私有镜像仓库。

#### ○ 开启或关闭所有集群的网络拓扑

集群的网络拓扑开关默认开启,如果您无需查看集群的网络拓扑,您可以单击容器网络拓扑页签右 上角 🔯 图标,单击 💽 图标,关闭所有集群的网络拓扑。关闭网络拓扑后,如果您需要再次查看集 群的网络拓扑,可以重新打开该开关。

⑦ 说明 建议您开启所有集群的网络拓扑图,及时获取容器集群网络拓扑中各节点的风险状态。

## 4.常见问题

本文汇总了云安全中心总览页面的常见问题。

#### 安全评分

- 安全评分中处理事件优先级是怎样的?
- 、和、、的安全评分扣分项有什么不同?
- 如何开通防暴力破解功能?
- 常见告警处理方法有哪些?
- 修改漏洞关注等级与提高安全评分有什么关系?
- 修改基线关注等级与提高安全评分有什么关系?

#### 安全评分中处理事件优先级是怎样的?

以下是安全评分中处理事件的优先级排序。数字越小优先级越高,1为最高优先级。

| 优先级 | 事件                                                                                                    |
|-----|----------------------------------------------------------------------------------------------------|
| 1   | 已配置或开启关键功能,包括: <ul> <li>开启网页防篡改功能。</li> <li>配置防暴力破解规则。</li> <li>授权一键安装Agent客户端。</li> <li>授权云平台配置检查。</li> <li>开通日志分析功能。</li> <li>开通防病毒功能。</li> <li>创建防勒索策略。</li> <li>开启病毒防御周期扫描。</li> <li>开启容器K8s威胁检测。</li> </ul> |
| 2   | 处理AK泄漏检测事件。                                                                                                    |
| 3   | 处理云平台配置风险。                                                                                                    |
| 4   | 修复基线检查问题。                                                                                                    |
| 5   | 处理安全告警。                                                                                                    |
| 6   | 修复漏洞。                                                                                                    |

### 企业版、旗舰版和基础版、防病毒版、高级版的安全评分扣分项有什么不同?

云安全中心基础版、防病毒版和高级版不支持攻击分析功能,因此该项没有纳入安全评分的评分范围。安全 评分扣分项的更多信息,请参见安全评分扣分项目表。

#### 如何开通防暴力破解功能?

开通防暴力破解功能可以拦截恶意登录服务器的IP,提高您资产的安全评分。建议您开通防暴力破解功能。更多信息,请参见如何开通防暴力破解功能。

#### 常见告警处理方法有哪些?

处理云安全中心检测出的告警可以降低资产的安全风险,提高安全评分。常见告警的处理方法的更多信息, 请参见<mark>常见告警处理方法有哪些</mark>。

#### 修改漏洞关注等级与提高安全评分有什么关系?

如果您只关注高、中危漏洞的修复,不关注低危漏洞,那么安全评分中将不再将低危漏洞纳入评分范围。您 可以在云安全中心**漏洞修复 > 漏洞管理设置**漏洞扫描等级中选择高、中两个等级,设置云安全中心只对 高、中危漏洞进行检测。

| 策略管理                                                                                                    |                 |       |     | ×     |
|----------------------------------------------------------------------------------------------------|-----------------|-------|-----|-------|
|                                                                                                    |                 |       |     | +添加策略 |
| 策略名称                                                                                                    | 检测周期            | 生效服务器 | 检查项 | 操作    |
|                                                                                                    | 每隔1天<br>在0~6点检测 | 28台   | 76项 | 编辑 删除 |
|                                                                                                    | 每隔1天<br>在0~6点检测 | 7台    | 1项  | 编辑 删除 |
|                                                                                                    | 每隔1天<br>在0~6点检测 | 28台   | 76项 | 编辑 删除 |
|                                                                                                    | 每隔1天<br>在0~6点检测 | 7台    | 1项  | 编辑 删除 |
| 默认策略                                                                                                    | 每隔1天<br>在0~6点检测 | 28台   | 45项 | 编辑    |
| 自定义弱口令规则<br>云安全中心基于阿里云威胁循报,已为您默认内置弱口令规则,您也可以基于业务的需求,自定义弱口令。您可<br>以基于模板上传策略,请确保文件大小限制在 5KB 以下。<br>弱口令:自定义弱口令字典<br>模版:下數模板 |                 |       |     |       |
| CustomizedD                                                                                                    | lict            |       |     | ×     |
| 基线检查等级<br>☑ 高  ☑ 中  ☑ 低                                                                                                  |                 |       |     |       |
| 确定取                                                                                                    | 消               |       |     |       |

修改基线关注等级与提高安全评分有什么关系?

如果您只关注高、中等级基线的修复,不关注低等级的基线风险,那么安全评分中将不再将低等级基线风险 纳入评分范围。您可以在云安全中心**基线检查 > 策略管理**基线检查等级中选择高、**中**两个等级,设置云安 全中心只对高、中等级基线风险进行检测。

| 策略管理                                                                                                    |                 |       |     | ×     |
|----------------------------------------------------------------------------------------------------|-----------------|-------|-----|-------|
|                                                                                                    |                 |       |     | +添加策略 |
| 策略名称                                                                                                    | 检测周期            | 生效服务器 | 检查项 | 操作    |
|                                                                                                    | 每隔1天<br>在0~6点检测 | 28台   | 76项 | 编辑 删除 |
|                                                                                                    | 每隔1天<br>在0~6点检测 | 7台    | 1项  | 编辑 删除 |
|                                                                                                    | 每隔1天<br>在0~6点检测 | 28台   | 76项 | 编辑 删除 |
|                                                                                                    | 每隔1天<br>在0~6点检测 | 7台    | 1项  | 编辑 删除 |
| 默认策略                                                                                                    | 每隔1天<br>在0~6点检测 | 28台   | 45项 | 编辑    |
| 自定义弱口令规则<br>云安全中心基于阿里云威胁情报,已为您默认内童踢口令规则,您也可以基于业务的需求,自定义弱口令。您可<br>以基于横板上传策略,请确保文件大小限制在 5K8 以下。<br>弱口令:自定义弱口令字典<br>推动,工新增振 |                 |       |     |       |
| CustomizedDic                                                                                                    | t               |       |     | ×     |
| 基线检查等级<br>☑ 高  ☑ 中 □ 低                                                                                                   |                 |       |     |       |